## 学生缴费平台操作指南

1. 进入学生缴费平台

| G 产基从结准素体的考虑<br>Jangsu Vocational College of Pinamere and Remembers  | 财                        | 务处                                                                                                    |
|----------------------------------------------------------------------|--------------------------|----------------------------------------------------------------------------------------------------|
| 首页 部门概况 政策法规                                                         | 规章制度                     | 服务职工服务学生下载中心信息公开                                                                                               |
| 通知公告                                                                 | 更多>>                     | 政策法规 ■ ● ● 生 缴 费 平 台 ◆                                                                                         |
| <ul> <li>江苏省财政厅关于开展2020年省级财政</li> <li>关于办理2019年度个人所得税综合所得</li> </ul> | 2020-05-13<br>2020-05-06 | <ul> <li>・税务总局关于延长小规模的税人减免增值 2020-05-05</li> <li>・江方省省级财政科研项目经费管理办法 2020-04-30</li> <li>W 务 査 询 平 台</li> </ul> |
| <ul> <li>关于确定2020年度专项附加扣除通知</li> <li>关于2019年财务年终清理结算和结账的通</li> </ul> | 2019-12-05               | 2019年度个人所得防综合所得年度に算か     2020-04-10     中央和国家机关外实接待经费管理办法     2019-09-17     公19-09-17                         |
| <ul> <li>关于做好个人所得税专项附加扣除信息采</li> <li>关于组织我校财务人员参加减税降费知识</li> </ul>   | 2019-11-20               | <ul> <li></li></ul>                                                                                            |
| 服务职工                                                                 | 更多>>                     | <b>服务学生</b> 更多>> 量 公积金查询                                                                                       |
| <ul> <li>2019年度个人所得税汇算请撤退作流程</li> </ul>                              | 2020-05-06               | • 学生奖助学会报销流程 2019-09-09 区户到帐查询                                                                                 |

通过学校财务处网站中"学生缴费平台"链接进入缴费平台,或在浏览器地 址栏直接输入网址: http://pay.jscj.edu.cn/payment/进入缴费平台。

## 2. 登录缴费平台

| ア 長 灯 灯 IA ス み 所 浮 氏<br>Jiangsu Vocational College of Finance & Economics | 缴费平台                        |                |      |
|---------------------------------------------------------------------------|-----------------------------|----------------|------|
| 通知发布                                                                      |                             | 直接登录           |      |
| ▶ 学生缴费平台操作指南                                                              | [2020-06- <mark>0</mark> 2] |                |      |
| ▶ 避免重复交费的相关提示                                                             | [2020-05-20]                | 用户名:<br>● 身份证号 |      |
|                                                                           |                             |                | 注册   |
|                                                                           |                             | 密码:            |      |
|                                                                           |                             |                | 重置密码 |
|                                                                           |                             | 验证码:           |      |
|                                                                           |                             |                | 7048 |
|                                                                           |                             |                | 祥王   |

用户名为学生身份证号码,初始密码为身份证号码后六位。

## 3. 费用支付

| <ul> <li>ジェリジャックション</li> <li>ジェックション</li> <li>Jiangsu Vocational College of Finance &amp; Economics</li> <li>38 要平台</li> </ul> |          |             |                |      |    |         |      |      |         |          |      |         |
|----------------------------------------------------------------------------------------------------|----------|-------------|----------------|------|----|---------|------|------|---------|----------|------|---------|
| <u> </u>                                                                                                    | _        |             |                |      |    |         |      |      |         |          |      |         |
| 费用支                                                                                                    | 付        | 繳费历史查询 修改   | 个人信息 修改密码      |      |    |         |      |      |         |          |      |         |
| 收费单                                                                                                    | 位:       |             |                | ~    |    |         |      |      |         |          |      |         |
| 收费项                                                                                                    | 目:       |             |                | ~    |    |         |      |      |         |          |      |         |
| 费用证                                                                                                    | 列表       |             |                |      |    |         |      |      |         |          |      |         |
|                                                                                                    | V        | 费用名称        | 收费项目           | 单价   | 数量 | 应收金额    | 已付金额 | 退费金额 | 未付金额    | 单次支付最小金额 | 电子票据 | 本次支付金额  |
| 1                                                                                                    |          | 医疗保险费(必缴)   | 2011医疗保险费-201  | 0.00 | 0  | 105.00  | 0.00 | 0.00 | 105.00  | 0.00     |      | 105.00  |
| 2                                                                                                    |          | 学费(必缴)      | 2011学费-201109  | 0.00 | 0  | 4140.00 | 0.00 | 0.00 | 4140.00 | 0.00     | P    | 4140.00 |
| 3                                                                                                    |          | 住宿费(必缴)     | 2011住宿费-201109 | 0.00 | 0  | 1200.00 | 0.00 | 0.00 | 1200.00 | 0.00     |      | 1200.00 |
| 4                                                                                                    | <b>V</b> | 代办费(必缴)     | 2011代办费-201109 | 0.00 | 0  | 500.00  | 0.00 | 0.00 | 500.00  | 0.00     |      | 500.00  |
| 5                                                                                                    | V        | 体检费(必缴)     | 2011体检费-201109 | 0.00 | 0  | 20.00   | 0.00 | 0.00 | 20.00   | 0.00     | P    | 20.00   |
| 6                                                                                                    |          | 电子图象采集费(必缴) | 2011电子图象采集费    | 0.00 | 0  | 12.00   | 0.00 | 0.00 | 12.00   | 0.00     |      | 12.00   |
|                                                                                                    |          |             |                |      |    |         |      |      |         |          |      |         |
| 费用总额:¥5977.00(大写:伍仟玖佰柒拾柒元整)                                                                                                    |          |             |                |      |    |         |      |      |         |          |      |         |

页面中会显示出当前登录用户的待支付费用项,勾选支付费用前的复选框,点击右下角的"支付"按钮即可进入支付界面。

注:支付前请务必将自己的个人信息填写完整,包括身份证号、电子邮件及联系电话。(选择"修改个人信息"选项卡进行填写,如下图所示。)

| <b>⑥</b> ド 孫 奴<br>Jangsu Voca | ダイオダレチアを発<br>lional College of Finance & Economics | 缴费平台    |  | 進出 |  |  |
|-------------------------------|----------------------------------------------------|---------|--|----|--|--|
| 欢迎                            |                                                    |         |  |    |  |  |
| 费用支付 缴费历史查询 修改                | 费用支付 繳费历史查询 <b>修改个人信息</b> 修改密码                     |         |  |    |  |  |
| 个人信息                          |                                                    |         |  |    |  |  |
| 🔶 姓名:                         |                                                    | 性别:     |  |    |  |  |
| 🛶 身份证号:                       |                                                    | 出生年月:   |  |    |  |  |
| 工作单位:                         |                                                    | 🛶 电子邮件: |  |    |  |  |
| 🔶 联系电话:                       |                                                    |         |  |    |  |  |
|                               |                                                    | 提交      |  |    |  |  |
|                               |                                                    |         |  |    |  |  |

| <ul> <li>ジェリ 近 浜 水 水 水 水 水 水 水 水 水 水 水 水 水 水 水 水 水 水</li></ul> |                     |  |  |  |  |  |  |
|----------------------------------------------------------------|---------------------|--|--|--|--|--|--|
| 欢迎 王静 (1110201146)<br><b>订单信息</b>                              |                     |  |  |  |  |  |  |
|                                                                | 382                 |  |  |  |  |  |  |
| 交易日                                                            | 2020-05-29 16:03:27 |  |  |  |  |  |  |
| កវ                                                             | • 人民币               |  |  |  |  |  |  |
| 支付类                                                            | 2 网银付款 ▼            |  |  |  |  |  |  |
| 应收金                                                            | ā 5977.0            |  |  |  |  |  |  |
|                                                                |                     |  |  |  |  |  |  |
| □ 选择您的付款方式                                                     | 1 选择您的付款方式          |  |  |  |  |  |  |
| ●                                                              |                     |  |  |  |  |  |  |
| 发票信息 明细 修改                                                     |                     |  |  |  |  |  |  |
|                                                                | 上—步 下—步             |  |  |  |  |  |  |

检查订单信息无误,点击"下一步"按钮。

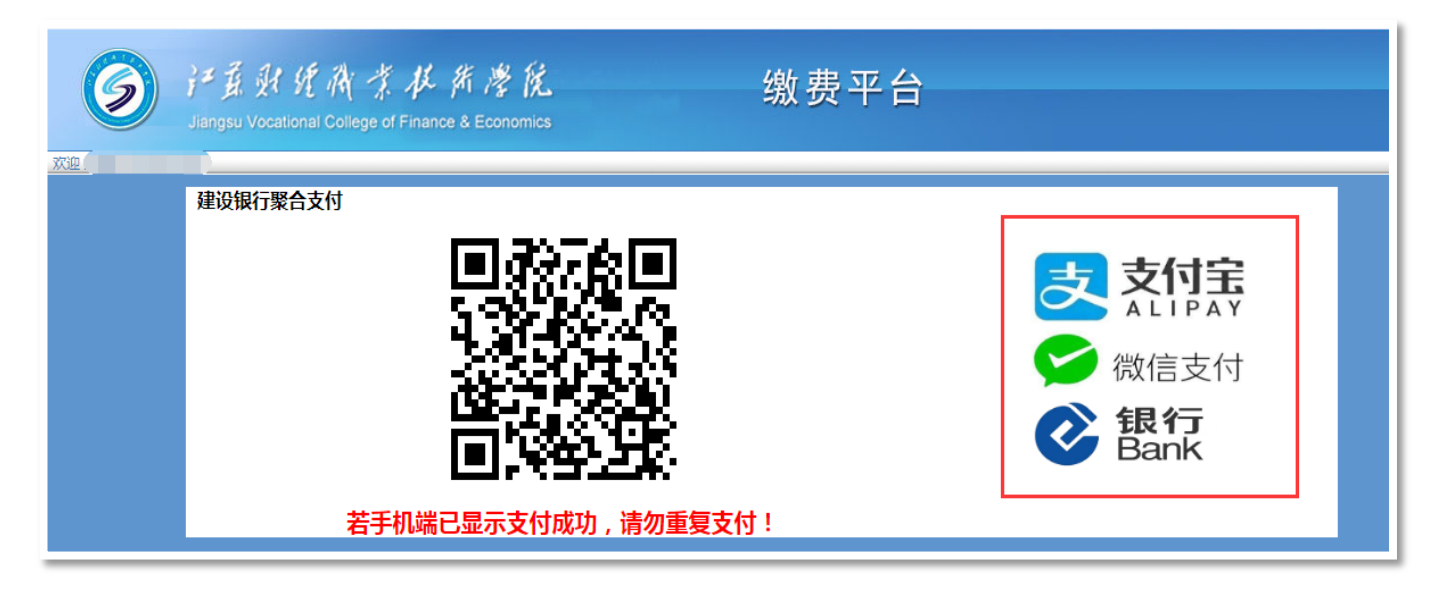

通过支付宝、微信、手机银行任一种方式扫描二维码进行支付。

注: 若手机端已显示支付成功, 请勿重复支付!